Navigation of Grants Forms on Choice.net

Step 1: Go to Choice website. <u>http://choice.cityofhouston.net/</u> and select ERP/SAP Intranet from the More CHOICEs menu on the right hand side.

More CHOICEs CHOICE Combined Municipal Campaign 2013 Kickoff Begins September 28 **Ouick Links** The Combined Municipal Campaign allows city employees to demonstrate their strong sense of community by 311 City Helpline supporting environmental, health and social welfare issues that concern the citizens of Houston. The annual fundraising Agenda Backup 2012 and 2013 Letterhead drive is run by city employees as a way for city employees to give to charitable organizations of their choice. Agenda Archives The following three template files are Thousands of people have been helped by the Administrative Policies in .doc format -- COH Letterhead organizations represented in the campaign. The generosity and Departments Letterhead and Executive Orders of city employees improves conditions and demonstrates the power of the collective dollar and its far-reaching Sample Interoffice Memo. CHOICE Feedback impact ... More ... 2011 Financial Disclosure Spam Policy Statements These documents are available in Fillable .doc or Printable .pdf. Download an FDS from the TEC City Careers METRO Greenlink Service Downtown Route Website. Search / Apply for Jobs Online Greenlink bus service was launched as a free offering for E.B. Cape Center Check Application Status tourists and locals alike. The 18-stop route makes the rounds of eight hotels, the GRBCC, the Central Library, Three different links: LMS Rollout Request Job Notifications Information ... Registrar Database ... Discovery Green, City Hall, Main Street Square, Houston Pavilions, Macy's, etc. Buses run weekdays from 6:30 a.m. 412 Greenlink Employee Website to 6:30 p.m. The buses operate on compressed natural **Popular Links** CIE gas, which gets twice as many miles per gallon than diesel Kronos System buses and emits far less pollution than other fuels. The Downtown District and METRO have a four-year All leave requests will now be handled with Workforce Timekeeper, CitizensNet Admin Login commitment to the Greenlink service. More ... Deferred Comp Site so no 206 forms are necessary ... Log In .. Employee Self Service ERP / SAP Intranet IT Dept HelpDesk Pension System Site Farmers Market at City Hall ITSM Self Service (Enter your ITSM Strategic Purchasing CHOICE Wednesdays, September 12 to December 19 Ticket request) ... How to Use ITSM Self Service (.pdf) ... Online New NT/Mailbox Request Form (.html) ... TPC / DIR Tech Contracts The market hosts over 40 vendors around the City Hall Wellness Connection Help Desk Service Request Form Reflection Pool with an array of locally grown fruits and (.xls) ... vegetables as well as a variety of prepared lunch items made from local ingredients. More CHOICE Headlines .. The City Hall Farmers Market Fall Season dates are

## Step 2: Select Finance-Material Mgmt form the ERP toolbar.

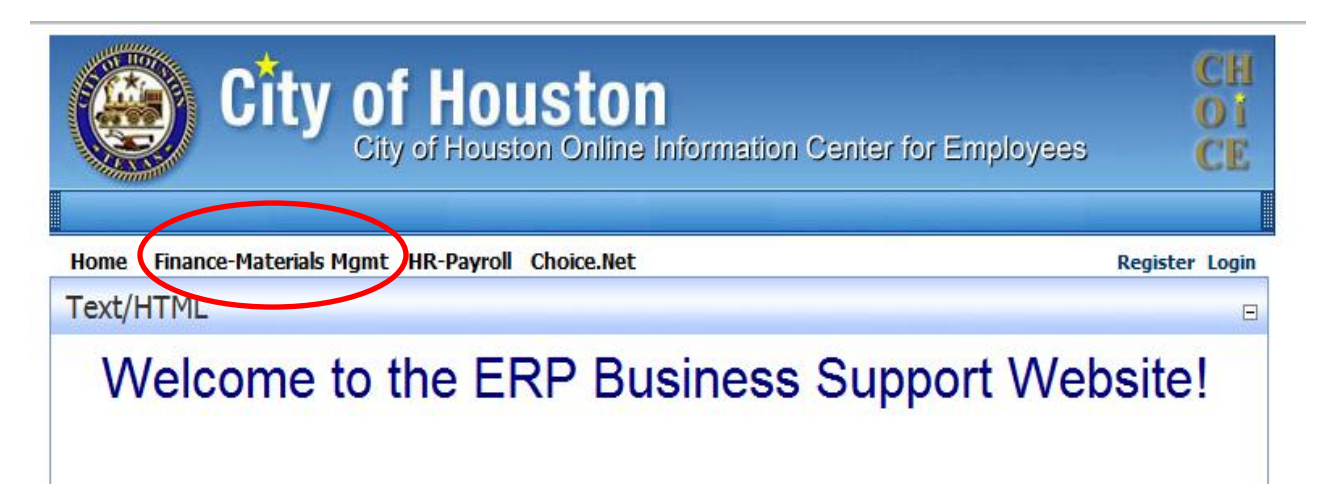

## Step 3: Midway through the page on the right hand side is Materials Management. From the drop down menu you can select the following forms:

- Grants Set-Up Modification
- Internal Order Request
- Funds Management (for new funds)
- Budget Set-Up/Transfer

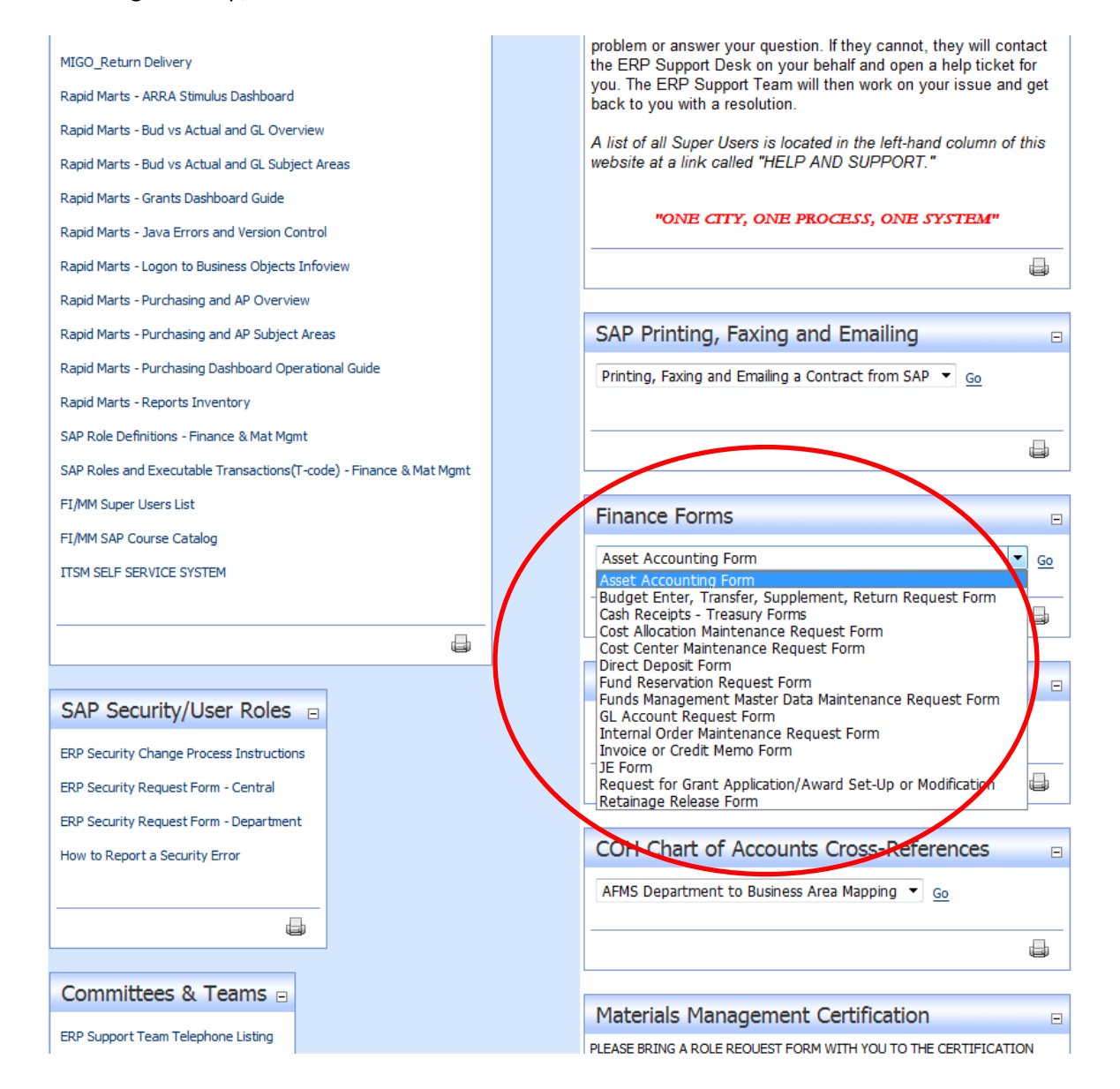